## Инструкция по настройке VPN-соединения для Windows Vista

Заходите в меню "ПУСК", в строке поиска вводите начальные буквы слова "Центр" сверху, выбираете пункт "Центр управления сетями и общим доступом".

| Программы<br>Центр начальной настройки                                                                              |                        |
|----------------------------------------------------------------------------------------------------|------------------------|
| <ul> <li>Центр архивации и восстановления</li> <li>Центр обновления Windows</li> <li>Центр синхронизации</li> </ul> | Документы              |
| Центр специальных возможностей                                                                                      | Изображения            |
| 💱 Центр управления сетями и общим доступом                                                                          | Музыка                 |
| Проверка состояния сети, изменение параметров н<br>параметров общего доступа к файлам и принтерам                   | астройки сети и<br>I.  |
|                                                                                                    | Поиск                  |
|                                                                                                    | Недавние документы 🕨 🕨 |
|                                                                                                    | Компьютер              |
|                                                                                                    | Сеть                   |
|                                                                                                    | Подключение            |
|                                                                                                    | Панель управления      |
| Показать все результаты                                                                                             | Программы по умолчанию |
| Поиск в Интернете                                                                                                   | Справка и поддержка    |
| Центр ×                                                                                                    |                        |
|                                                                                                    |                        |

В левой части появившегося окна выбираете пункт "Установка подключения или сети".

| 💛 👻 « Центр управлени                    | ія сетями и общим доступо | м <b>▼   +</b> }   Поис         | ¢                     |
|------------------------------------------|---------------------------|---------------------------------|-----------------------|
| Задачи<br>Просмотр компьютеров и         | Центр управления          | сетями и общим доступом         |                       |
| устройств                                |                           |                                 | Просмотр полной карты |
| Подключиться к сети                      |                           |                                 | 6                     |
| <u>Установка подключения или</u><br>сети |                           |                                 |                       |
| Управление сетевыми<br>подключениями     | ОЗЕР<br>(этот ком         | к-РС Сеть<br>ипьютер)           | интернет              |
| Диагностика и                            | 💐 Сеть (Публичная с       | еть)                            | Настройка             |
| восстановление                           | Доступ                    | Только локальная сеть           |                       |
| См. также                                | Подключение               | Подключение по локальной сети 3 | Просмотр              |
| Ensuran Windows                          |                           |                                 | состояния             |

В появившемся окне выбора вариантов подключения выбираете "подключение к рабочему месту".

| ) 😨 у | становка подключения или сети                                                                                                    |
|-------|----------------------------------------------------------------------------------------------------|
| Выбер | оите вариант подключения                                                                                                    |
|       | Подключение к Интернету<br>Беспроводное, скоростное или телефонное подключение к Интернету.<br>Настройка беспроводных маршрутизаторов и точек доступа<br>Настройка новой беспроводной сети для дома или малого бизнеса.<br>Настройка телефонного подключения<br>Подключение к Интернету через телефонную сеть.<br>Подключение к рабочему месту<br>Настройка телефонного или VPN-подключения к рабочему месту. |
|       | Далее Отмена                                                                                                    |

Выберите пункт "Использовать мое подключение к Интернету (vpn)".

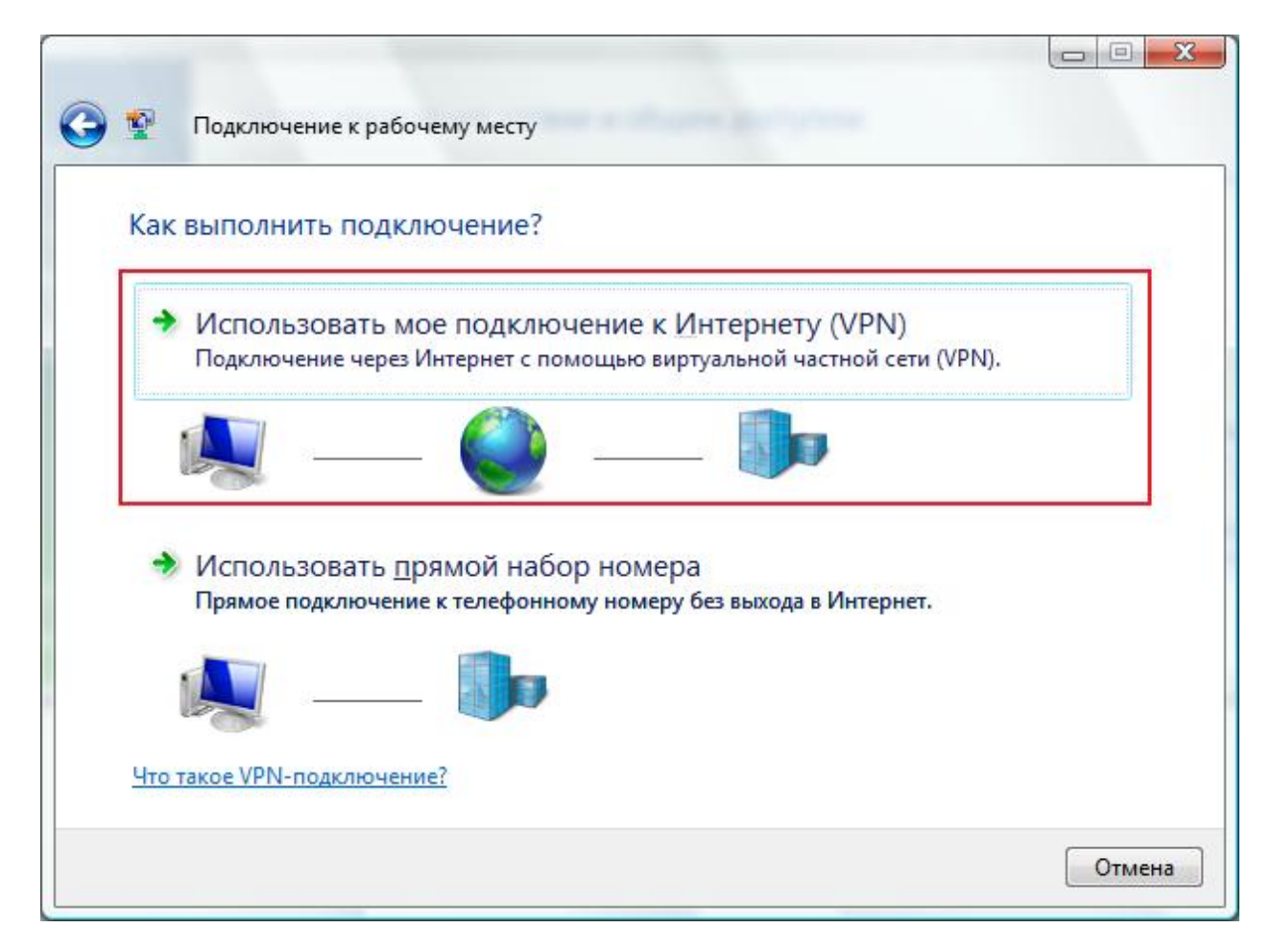

В следующем окне выберите пункт "Отложить настройку подключения к Интернету".

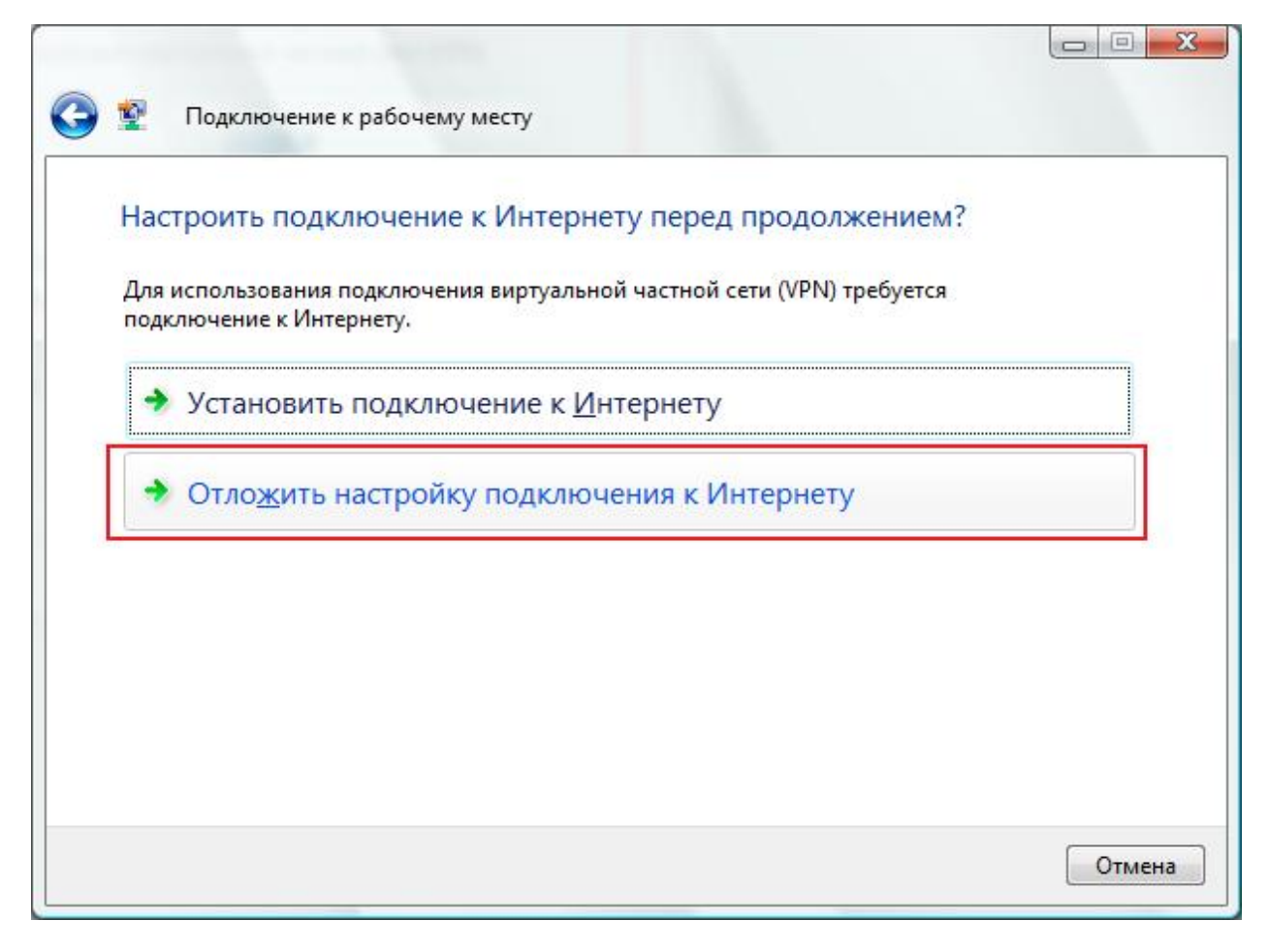

В поле "Адрес в Интернете" введите: 10.3.0.1, в поле "Имя местоназначения введите "ИНТЕРКОМ VPN". Для абонентов домашних сетей ИНТЕРКОМ следует написать в поле "Адрес в Интернете": "10.3.0.1". Важно! Ставите галочку "Не подключаться сейчас, только выполнить установку для подключения в будущем". И кликаете на "Далее".

| Введите адрес Инте                                                            | рнета для подклю                                                                                 | чения                                                    |                               |         |
|-------------------------------------------------------------------------------|--------------------------------------------------------------------------------------------------|----------------------------------------------------------|-------------------------------|---------|
| этот адрес можно получи                                                       | пь у сетевого админис                                                                            | ратора.                                                  |                               |         |
| <u>Адрес в Интернете:</u>                                                     | 10.3.0.1                                                                                         |                                                          |                               |         |
| Имя местоназна <u>ч</u> ения:                                                 | ИНТЕРКОМ VPN                                                                                     |                                                          |                               |         |
| Использовать сма<br>Разрешить исполь<br>Этот параметр поз<br>компьютеру, испо | рт-карту<br>зовать это подключени<br>воляет любому пользо<br>льзова <mark>ть</mark> это подключе | іе другим пользо<br>вателю, имеющ<br>ни <mark>е</mark> . | ователям<br>ему доступ к этом | у       |
| Не полключаться (                                                             | сейчас, только выполн                                                                            | ить установку лл                                         | а полключения в               | будущем |

В поле "Пользователь" введите Ваш логин для доступа в Интернет, в поле "Пароль" соответственно Ваш пароль. Если Вы сомневаетесь в правильности вводимого пароля, то поставьте галочку "Отображать вводимый пароль". Кликайте на кнопку "Создать".

| 🚱 🟆 Подключение к             | рабочему месту                                                  |                        |
|-------------------------------|-----------------------------------------------------------------|------------------------|
| Введите имя пол               | ьзователя и пароль                                              |                        |
| <u>П</u> ользователь:         | Ваш_логин                                                       |                        |
| Паро <u>л</u> ь:              |                                                                 |                        |
|                               | Отобра <u>ж</u> ать вводимые знаки <u>Запомнить этот пароль</u> |                        |
| До <u>м</u> ен (не обязательн | o):                                                             |                        |
|                               |                                                                 |                        |
|                               |                                                                 |                        |
|                               |                                                                 |                        |
|                               |                                                                 | <u>С</u> оздать Отмена |

В левой верхней части экрана выберите пункт "Подключиться к сети".

|                                                                                                  |                                |                             | - 4                                   |                       |
|--------------------------------------------------------------------------------------------------|--------------------------------|-----------------------------|---------------------------------------|-----------------------|
| С центр управлени                                                                                | я сетями и общим доступо       | л                           | • • • • • • • • • • • • • • • • • • • | CK .                  |
| Задачи<br>Просмотр компьютеров и<br>устройств                                                    | Центр <mark>управ</mark> ления | а сетями и общим            | доступом                              | Просмотр полной карты |
| Подключиться к сети<br>Установка подключения или<br>сети<br>Управление сетевыми<br>подключениями | USEF<br>(этот ком              | R-PC<br>ипьютер)            | = 遲 →                                 | нтернет               |
| Диагностика и<br>восстановление                                                                  | 💐 Сеть (Публичная с            | сеть)                       |                                       | Настройка             |
| См. также                                                                                        | Доступ<br>Подключение          | Только локал<br>Подключение | ьная сеть<br>: по локальной сети 3    | Просмотр<br>состояния |
| Брандмауэр Windows<br>Свойства обозревателя                                                      | 🚨 Общий доступ и се            | тевое обнаружение           |                                       |                       |

подключите VPN соединение, щелкнув по нему два раза левой кнопкой мыши или нажав кнопку "Подключить".

| Выберите с            | еть для под                       | ключения                               |      |   |   |
|-----------------------|-----------------------------------|----------------------------------------|------|---|---|
| Отображать            | Bce                               |                                        |      | - |   |
| 🦉 инті                |                                   | VPN-подключи<br>Подключить<br>Свойства | ение |   | U |
|                       |                                   |                                        |      |   |   |
|                       |                                   |                                        |      |   |   |
| <u>Установка поди</u> | оичин того, что<br>Слючения или с | о другие сети не най,<br>сети          | дены |   |   |

Если все настройки сделаны правильно, то Вы увидите сообщение об удачном подключении. Нажимайте кнопку "Закрыть".

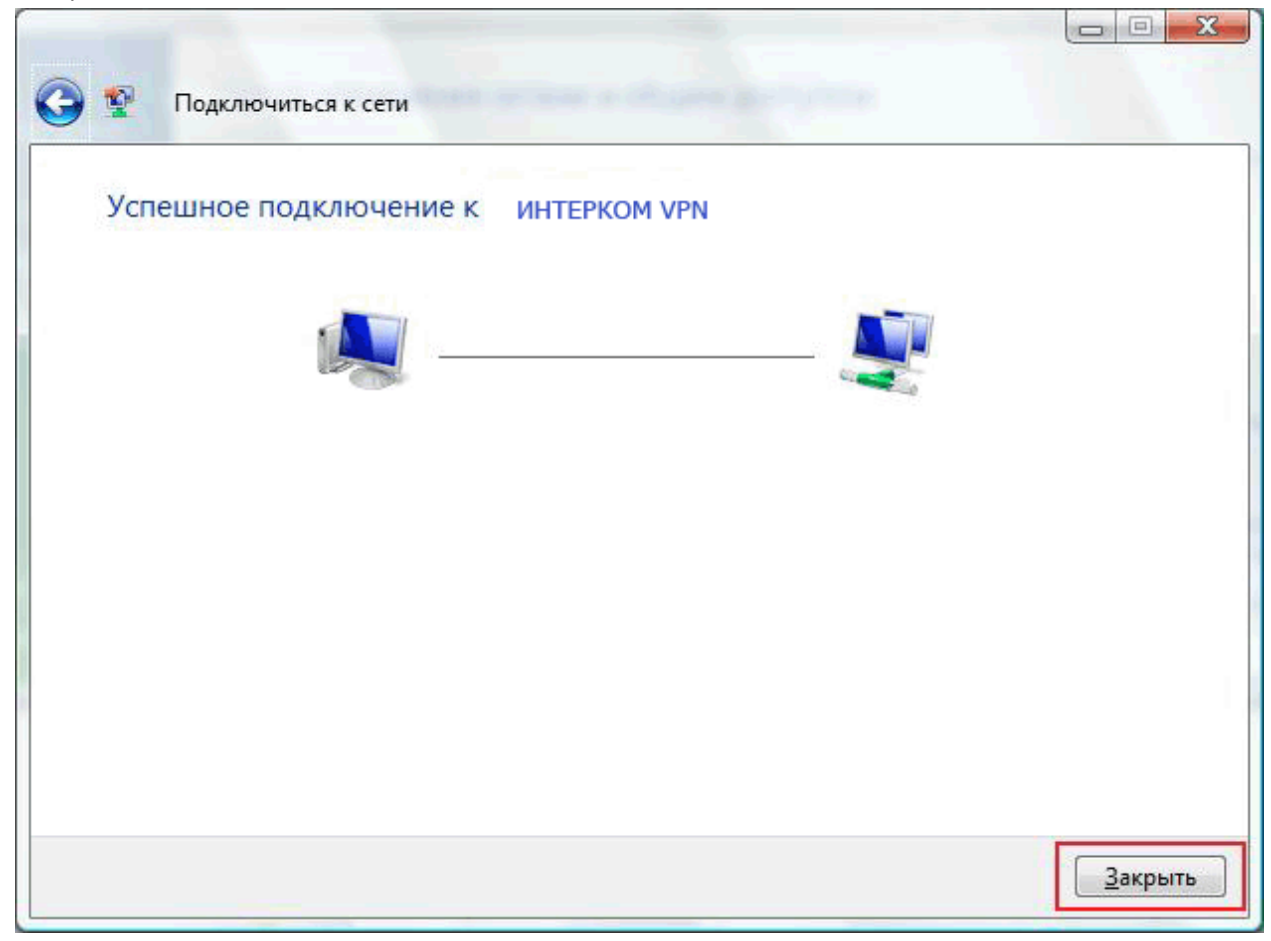